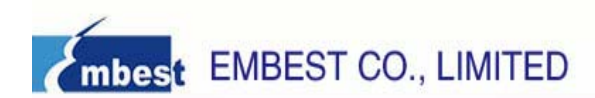

# LPC1766 ARM-CM3 Board Getting Started V1.0

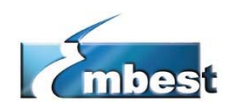

# EMBEST CO., LIMITED

Address: Room 509, Luohu Science & Technology Building, No.85, Taining Road, Shenzhen, Guangdong, China 518020
Telephone: 0086-755-25621715
Fax: 0086-755-25616057
Sales Email: sales.en@embedinfo.com
Support Email: support.en@embedinfo.com
Information Email: info@embedinfo.com
Website: http://www.embedinfo.com/en
Deguate Technical Acciences: http://opubodinfo.com/en

Request Technical Assistance: <u>http://embedinfo.com/en/request.asp</u>

## 1. Packing List

- (1) One LPC1766 ARM-CM3 Board
- (2) One 2.4 inches TFT LCD (240\*320)
- (3) One RS-232 Serial Cable
- (4) One USB A-B cable
- (5) One RJ45 Ethernet Cable
- (6) One CD-ROM
- (7) Packing List
- (8) Getting Started this paper

# 2. LPC1766 Board Picture

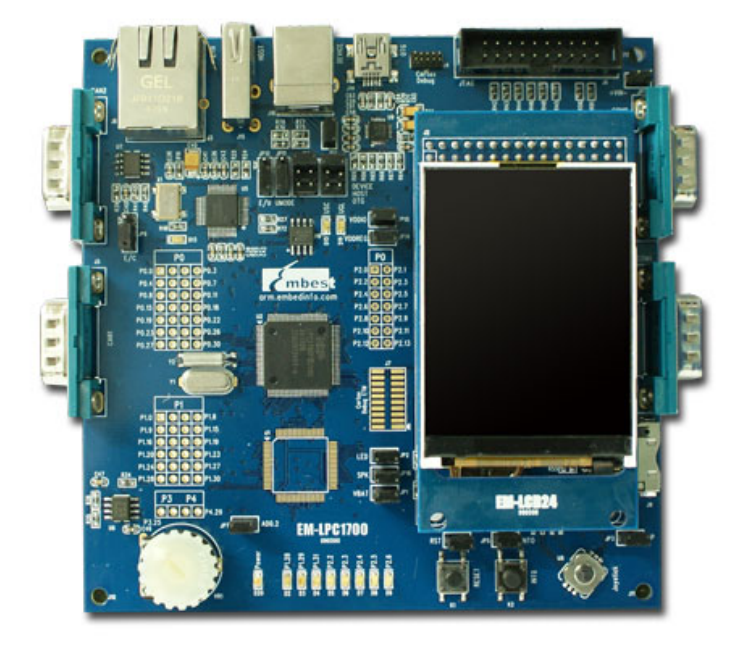

Figure 1 LPC1766 Board

# 3. Hardware Requirements

In order to make good use of this LPC1766 ARM-CM3 Board,

We recommend you to prepare the following hardware devices:

- (1) One LPC1766 ARM-CM3 Board.
- (2) A PC with either of the following:
- Two unused USB ports—one to supply power to the board and one for downloading and debugging.
- An unused RS-232 COM port for Flash In-System Programming (ISP) via the Serial Interface.
- (3) One USB-JTAG Adapter.

You should prepare a JTAG Adapter which is able to debug cortex-m3 based processor, You can either use Keil ULink2 or **Emlink for ARM** produced by Embest.

(4) Two USB cables.

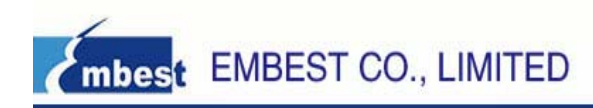

(5) Double Female Serial Cable

#### 4. Software Requirements

We recommend you to reach the following software requirements for embedded development based on LPC1766 processor.

#### (1) Windows Operating System

The Keil µVision tool chain runs in these Windows Operating Systems:

- Microsoft Windows 2000
- Microsoft Windows XP

#### (2) Tools and Examples

To compile, link, and run applications on the LPC1766 Evaluation Board, please install the following products on your pc:

♦ Keil UVision IDE

You can purchase the Keil UVision IDE, such as RealView MDK-ARM from Keil Corporation, or you can also download the evaluation version of RealView MDK for free of charge. Of course, you can use other IDE as well, such as IAR EWARM, but we suggest you using Keil UVision IDE, then you can use the example programs we provide in CD-ROM, otherwise, they would be useless.

 Example programs written for the LPC1766. These example programs are stored in the CD-ROM accompany with the LPC1766 board.

| Parameter       | Description                                                                                                    |
|-----------------|----------------------------------------------------------------------------------------------------|
| Supply Voltage  | 5V DC (provided by the USB bus of a PC)                                                                                                    |
| Supply Current  | 65mA typical, 120mA maximum                                                                                                    |
| XTAL Frequency  | 12 MHz                                                                                                    |
| Microcontroller | NXP LPC1766                                                                                                    |
| Peripherals     | <ul> <li>2 × RS232 Interfaces</li> <li>2 × CAN Interfaces</li> <li>1 × Ethernet Interface</li> <li>1 × JTAG Interface</li> <li>1 × ETM Interface</li> <li>2 × Cortex Debug Interfaces</li> <li>1 × LCD Display</li> <li>1 × USB Device/Host/OTG Interface</li> <li>1 × Analog Output (connected to speaker by default)</li> <li>1 × Analog Input (connected to potentiometer by default)</li> </ul> |
| Board Size      | 119mm x 119mm (4.68 " x 4.68")                                                                                                    |

## 5. Technical Data

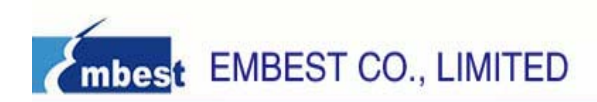

# 6. Power Supply

LPC1766 ARM-M3 board supports two power supply modes; you can select one of these two power supply modes below through JP12 configuration.

(1) Supply 5V DC through power jack (JP11) on the board.

(2) Supply power through USB connecter (CON1) on the board, the current should be less than 500mA

# 7. Test this board

(1) Start the PC

- (2) Connect relevant devices
- Connect COM1 interface of the board to the COM interface of the PC by using a serial port cable for the information display and input;
- Connect the PC's USB port to the USB port on board by using a USB cable for USB communication and power supply; the power LED lights when power is applied to the board.

(3) When the board electrifies, press the Reset button on the board, then watch the phenomenon displaying on the LCD screen

(4) Start the hyperterminal on the PC, press the Reset button on the board again, will you see the phenomenon displaying on the hyperterminal, and then run relevant programs according to the instructions referred on the hyperterminal.

# 8. What is in the CD-ROM?

(1) Documents -- user manual, data sheet and the other development document.

- (2) Images -- image files for this product.
- (3) Software -- software programs or this product.
- (4) Tools -- the utilities tools and software.